## Branco e Preto – Destacando Cores

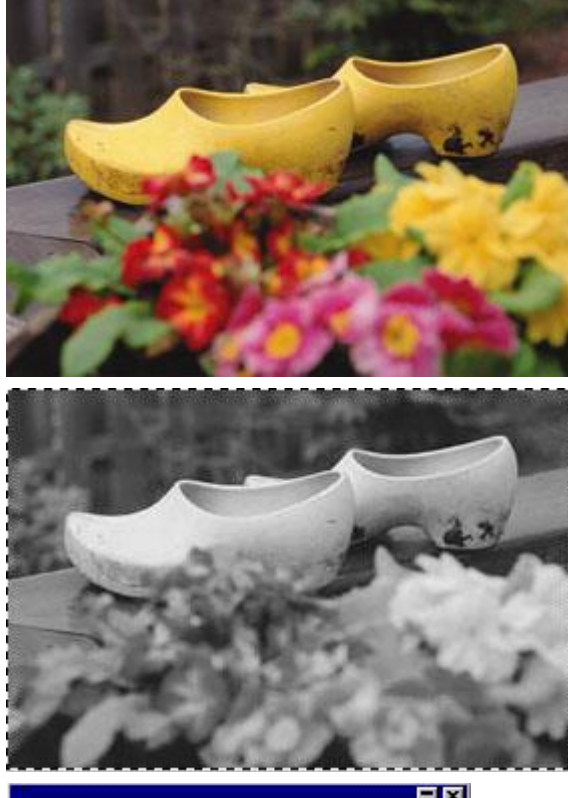

Inicie com uma imagem colorida.

Duplique a imagem, e converta para Grayscale (*Image/Mode/Grayscale*).

Selecione toda a imagem (*Select/All*) e copie para área de tranferência do Photoshop (*Edit/Copy*).

| Lavers Channels Paths Actions   Normal   0pacity: 100%   Preserve Transparency |        |                          | × |
|--------------------------------------------------------------------------------|--------|--------------------------|---|
| Normal C Opacity: 100%                                                         | Layer  | s Channels Paths Actions |   |
| Preserve Transparenci                                                          | Normal | Opacity: 100%            |   |
| The reserve mansparency                                                        | Prese  | rve Transparency         |   |
| 🖻 🌶 🎆 Layer 1 🗕                                                                | 3 3    | Layer 1                  |   |
| 🕫 🔲 🎆 Background                                                               | 3      | Background               |   |

Torne ativa a imagem anterior e cole a imagem que está na área de tranferência.(*Edit/Paste*) Isso irá adicionar a imagem grayscale como primeiro Layer.

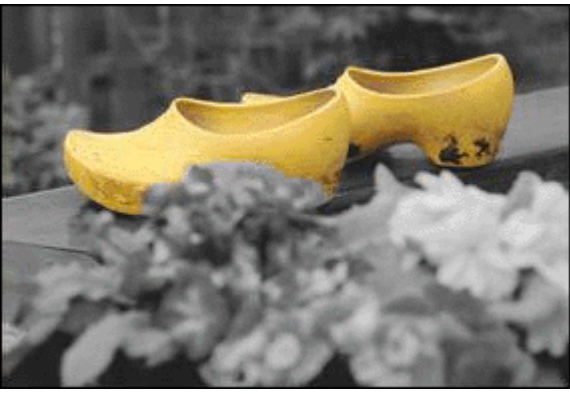

Selecione *Layer 1* e use a ferramenta *Eraser*  $\square$  e apage a parte da imagem que você deseja que fique colorida.

Você pode usar também a varinha mágica selecionar o objeto. Segurando CTRL, a varinha vai adicionando os "pedaços". Atenção no uso da ferramenta eraser, de tal forma que não comprometa a borda da imagem.Pra ser mais preciso segure "*Caps Lock*". Isso modificará o cursor para "*cross-hair*".